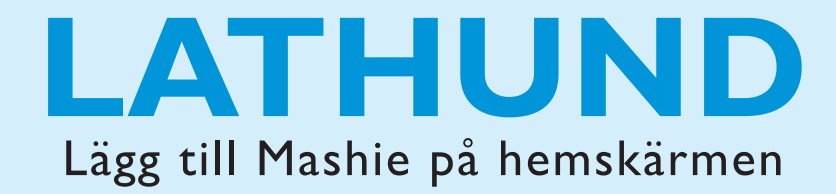

**Steg I**: Öppna din telefons webbläsare och gå in på webbadressen **mpi.mashie.com/app** 

Steg 2: Sök upp den skola du är intresserad av

Steg 3: Gå in i webbläsarmenyn

(Har du androidmobil så trycker du på tre streck eller punkter för att öppna menyn. Har du iphone trycker du på fyrkanten med pil för att öppna menyn)

**Steg 4**: I menyn finns förslaget "Lägg till på startskärm", tryck på alternativet och "lägg till"

Inga mer steg, nu är du klar! Du hittar MASHIE på hemskärmen.

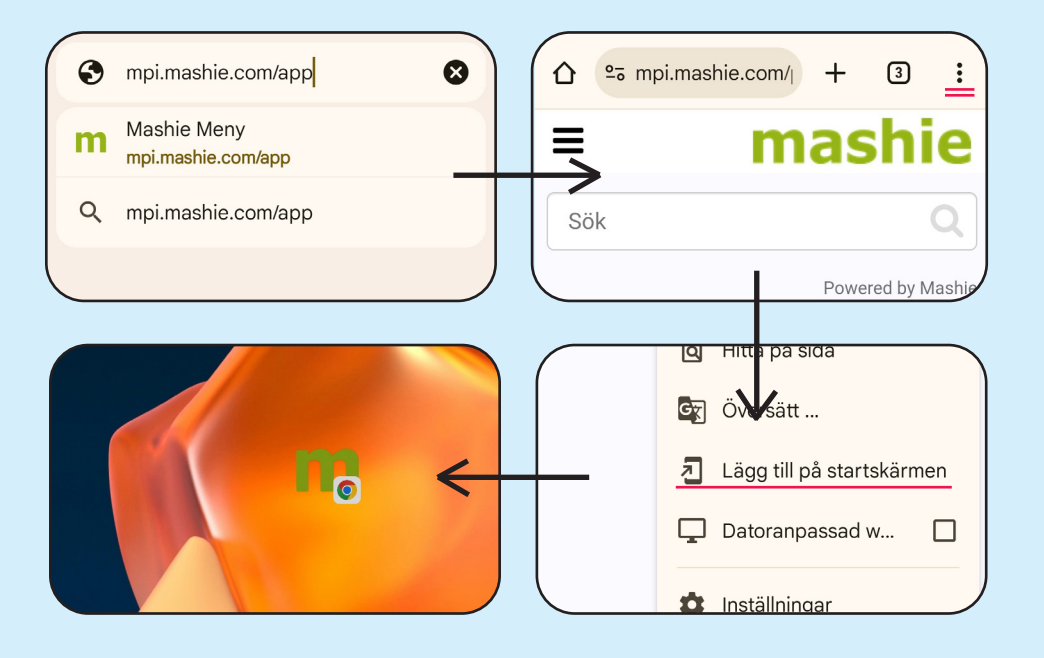

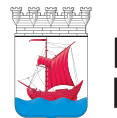

Kristinehamns kommun